# <u>Manual de Agendamento para Descarga de</u> <u>Biorredutor</u>

## **1- OBJETIVO:**

1.1- Este manual tem por objetivo informar passo a passo os procedimentos de cada usuário para o acesso ao agendamento para descarga de biorredutor.

# 2- TIPOS DE USUÁRIOS:

- UPEs
- Consultas
- Portaria
- Alto Forno
- Gerenciamento
- Transportadoras
- Transporte Dedicado

## **3- PROCEDIMENTOS PARA O ACESSO:**

#### 3.1- Procedimentos para TRANSPORTADORAS.

• Acessar o site <u>www.agendeam.com.br</u>

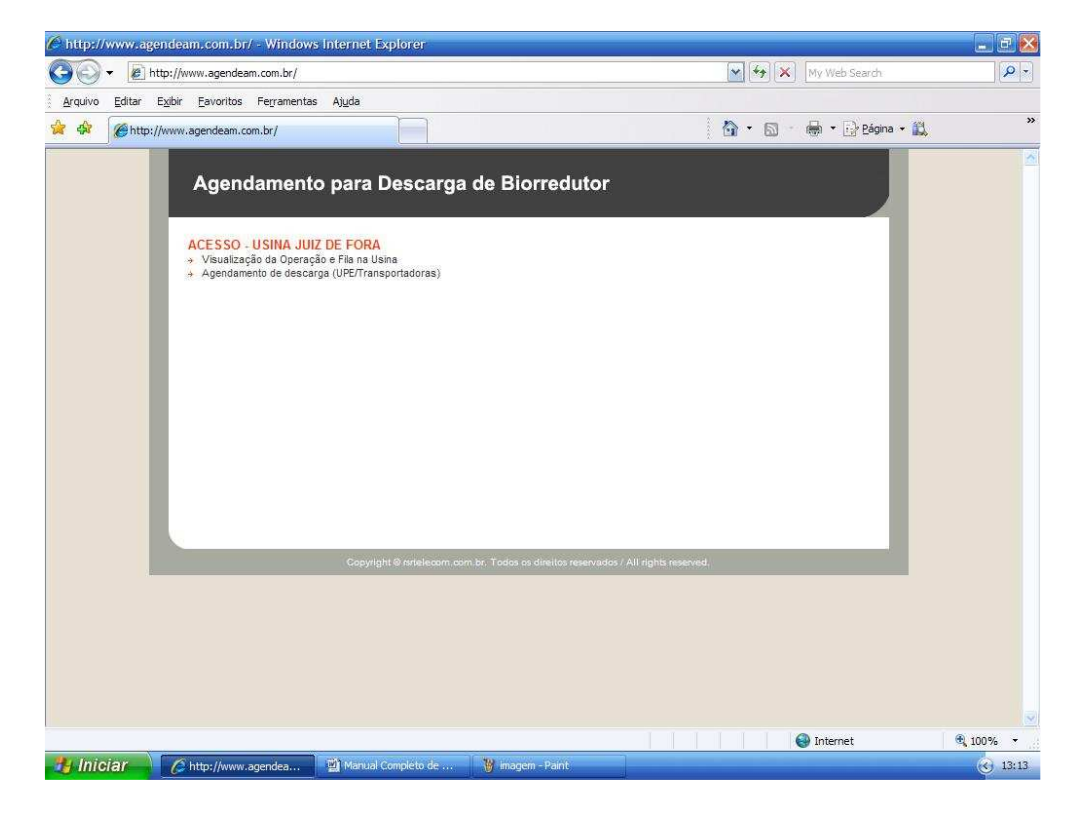

• Clicar em "Agendamento de Descarga".

| 🖉 AGENDEAM/RSRTELECOM - ADMINISTRAÇÃO - Windows Internet Explorer |                                                                                                    |
|-------------------------------------------------------------------|----------------------------------------------------------------------------------------------------|
| COO + Inttp://www.agendeam.com.br/ujf/agenda/                     | My Web Search                                                                                                    |
| Arquivo Editar Exibir Eavoritos Ferramentas Ajuda                 |                                                                                                    |
| 🔗 🍲 🌈 AGENDEAM/RSRTELECOM - ADMINISTRAÇÃO                         | 🏠 🔹 🗟 🚽 🖶 🖓 Eágina 🗸 🎇 🎽                                                                                                    |
| Agendamento para Descarga de Bior                                 | redutor<br>05/02/2011 13:17                                                                                                    |
| Usuário ::                                                        | Informative:<br>Artinção<br>Ista programado iniciar Agendamento pelo Site<br>RR Telecom dia 1402.<br>Pique ligado!!<br>et dicitor recenzador / All rights reserved. |
| ,<br>Concluído                                                    | 😜 Internet 🔍 100% 👻                                                                                                    |
| 🥴 Iniciar 🖉 🖉 AGENDEAM/RSRTELE 🔛 Manual Completo de 🦉 image       | m1 - Pant. 🛞 13:17                                                                                                    |

• Caso você tenha esquecido sua senha, digitar o seu usuário e clicar em "Esqueceu a senha?" que imediatamente o site enviará ao email cadastrado a sua senha para recordá-lo.

| C AGENDEAM/R   | SRTELECOM - ADMINISTRAÇ                                                                                                    | ÃO - Windows Internet  | Explorer                                            |                      |                      | E 8 😣     |
|----------------|----------------------------------------------------------------------------------------------------|------------------------|-----------------------------------------------------|----------------------|----------------------|-----------|
| 00 · E         | ] http://www.agendeam.com.br/uj                                                                                                    | f/agenda/              |                                                     | 🖌 (++                | My Web Search        | P -       |
| Arquivo Editar | E <u>x</u> ibir <u>F</u> avoritos Fe <u>r</u> rament                                                                                                    | as <mark>Aju</mark> da |                                                     |                      |                      |           |
| 🙀 🍄 🏈 AG       | ENDEAM/RSRTELECOM - ADMINIS                                                                                                    | rração                 |                                                     | 🙆 • t                | 🛐 🔹 🖶 🔹 🔂 Bágina 🔹 🎇 | »         |
|                | Agendamento<br>MENU<br>Verifiar: Novos<br>Consultar Agenda<br>SAIR<br>Legenda<br>AGENDADO<br>Identifica para quando foi<br>félio a agendamento da<br>descarga<br>FLA<br>Indias CT dentro do<br>estadionamento esperando<br>para descarga<br>CHAMADO Da PORTARIA<br>Indias que o CT esta<br>descarga<br>EM DESCARGA<br>ATRABADO<br>Indias que o CT esta<br>descarga<br>ELO ESCARGA<br>ATRABADO<br>Indias que o CT esta<br>descarga<br>ELOGUEDO<br>Indias que o CT conduiu a<br>descarga | o para Descarg         | a de Biorredutor<br>Usuário: TRANSPORTAL<br>Bem vir | NORA FIGUEIREDO -    | 06/02/2011 21:28     |           |
|                |                                                                                                    | Copyright © rsrteled   | om com br. Todos os direilos reservados             | All rights reserved. |                      |           |
|                |                                                                                                    |                        |                                                     |                      |                      |           |
|                |                                                                                                    |                        |                                                     |                      | 🚱 Internet           | 🔍 100% 🔹  |
| H Iniciar      | AGENDEAM/RSRTELE                                                                                                    | Manuals                | Manual Completo de                                  | 👹 imagem39 - Paint   |                      | (<) 21:28 |

• Inserir usuário, senha e clicar em "entrar".

• Clicar em "Verificar Novos".

| C AGENDEAM/RS  | SRTELECOM - ADMINISTRAÇ                                                                                                    | ÃO - Windov   | vs Internet Explo                   | orer                                                                                                    |                     |                    |                                       |                                              | 🗖 E 🔀     |
|----------------|----------------------------------------------------------------------------------------------------|---------------|-------------------------------------|----------------------------------------------------------------------------------------------------|---------------------|--------------------|---------------------------------------|----------------------------------------------|-----------|
| <b>G</b> - E   | http://www.agendeam.com.br/uj                                                                                                    | f/agenda/     |                                     |                                                                                                    |                     |                    | 🖌 +4 🗙                                | My Web Search                                | P -       |
| Arquivo Editar | Exibir Eavoritos Ferrament                                                                                                    | as Ajuda      |                                     |                                                                                                    |                     |                    |                                       |                                              |           |
| 🙀 🎲 🌈 AGE      | ENDEAM/RSRTELECOM - ADMINIS                                                                                                    | TRAÇÃO        |                                     |                                                                                                    |                     |                    | 🙆 • 🚳 •                               | 🖶 🔹 🔂 Bágina 🔹 🎇                             | »         |
|                | Agendamento<br>Agendamento<br>Verificar Novos<br>Corrsultar Agenda<br>SAIR<br>Legenda<br>AGEIDADO<br>Istentifica para quando foi<br>feito o agendamento da<br>desarga<br>FLA<br>India O T dento do<br>satadonamento seperando<br>para desarga<br>CHAMADO DA PORTARIA<br>India que o CT esta<br>desarreganto da desarga | SENHA<br>0079 | DATA/HORA<br>06/02/2011<br>21:30.05 | e Biorred<br>Usuário: TR/<br>PLACA<br>LKO9955                                                                                                    | Utor<br>Ansportado  | RA FIGUEI<br>SAIDA | IREDO - 06/0<br>STATUS<br>AGENDAMENTO | D2/2011 21:30<br>Lista de Agendas<br>AGENDAR |           |
|                | BLOQUEADO<br>Indica CT bloqueado para<br>descarga<br>CORCLUIDO<br>Indica que o CT concluiu a<br>descarga                                                                                                    | Сору          | nghl © rztelecom.com                | n.br. Todos os dire                                                                                                    | itos reservados / A | ll rights reserv   | ed.                                   |                                              |           |
| -              |                                                                                                    |               |                                     |                                                                                                    |                     |                    | 1 1 1 1                               |                                              | A 1000    |
| . Iniciar      |                                                                                                    | 63            |                                     | (Statements of the second second seco | -141-141-           | 100                |                                       | g internet                                   | af 100% ▲ |
| a miciar       | G AGENDEAM/RSRTELE                                                                                                    | Manua Manua   | IS.                                 | ······································                                                                                                    | pieto de            | M imagement        | - Najim                               |                                              | 21:31     |

• Para agendar uma data e hora clicar em **Agendar**, depois escolha uma data e hora disponível e clicar em "**Agendar**".

| http://www.agen                                                                                                    | leam com br/uif/agenda/                                                                                                    | W. Web Search                                                                                                    |          |
|----------------------------------------------------------------------------------------------------|----------------------------------------------------------------------------------------------------|----------------------------------------------------------------------------------------------------|----------|
|                                                                                                    | comon of the second second s |                                                                                                    |          |
| Arquivo Editar Exibir Eavorit                                                                                                    | os Ferramentas Ajuda                                                                                                    |                                                                                                    |          |
| agendeam/RSRTELEG                                                                                                    | COM - ADMINISTRAÇÃO                                                                                                    | 🟠 🔹 🔝 👘 🖶 Página 🔹 🎇                                                                                                    | »        |
| Agend<br>MENU<br>Varificar Novoš<br>Consultar Agend<br>Saire<br>Legenda<br>AGENDADO<br>Identifica para ar<br>fetto o agendar<br>descarga<br>CHAMADO DA<br>Indica que o ott<br>descarga<br>CONCLUIDO<br>Indica que o Ct | suando foi<br>o do<br>esta<br>esta<br>esta<br>conduiu a                                                                                                    | redutor<br>: TRANSPORTADORA FIGUEIREDO - 06/02/2011 21:31<br>Novo Agendamento<br>AGOA<br>3<br>2011 21:30<br>SPORTADORA FIGUEIREDO<br>55<br>2/2011 - 12:00 W Agendar<br>TO EXECUTADO PARA 08/02/2011 12:00:00<br>SAMENTO |          |
|                                                                                                    | Copyright @ rsrtelecom.com.br. Todos                                                                                                    | is direitos reservados / All rights reserved.                                                                                                    |          |
|                                                                                                    |                                                                                                    |                                                                                                    |          |
|                                                                                                    |                                                                                                    | () Internet                                                                                                    | € 100% - |
|                                                                                                    |                                                                                                    |                                                                                                    | 1 2      |

• No caso de fazer uma consulta clicar em "Consultar Agenda".

| C AGENDEAM/R   | SRTELECOM - ADMINISTRAÇ                                                    | ÃO - Window             | vs Internet Expl       | orer                      |                    |                  |               |                                   | - 8 😣   |
|----------------|----------------------------------------------------------------------------|-------------------------|------------------------|---------------------------|--------------------|------------------|---------------|-----------------------------------|---------|
| 🗿 🖓 🕫 🙋        | http://www.agendeam.com.br/uj                                              | f/agenda/               |                        |                           |                    |                  | ¥ 4 ×         | My Web Search                     | (P)-    |
| Arquivo Editar | E <u>x</u> ibir <u>E</u> avoritos Ferrament                                | tas <mark>Aju</mark> da |                        |                           |                    |                  |               |                                   |         |
| 😭 🏟 🍘 🖉 A G    | ENDEAM/RSRTELECOM - ADMINIST                                               | TRAÇÃO                  |                        |                           |                    |                  | 🗿 • 🚳 •       | 🖶 🔹 🔂 Bágina 🔹 🛔                  | r<br>Y  |
|                | Agendamento                                                                | o para D                | escarga d              | e Biorred<br>Usuário: TR/ |                    |                  | :IREDO - 06/( | 02/2011 21:41<br>Lista de Agendas |         |
|                | Verificar Novos<br>Consultar Agenda                                        |                         |                        |                           |                    | JL               |               |                                   |         |
|                | SAIR                                                                       | SENHA                   | DATA/HORA              | PLACA                     | CHEGADA            | SAIDA            | STATUS        |                                   |         |
|                | Legenda                                                                    | 0079                    | 21:30:05               | LKO9955                   | 12:00              |                  | AGENDAMENTO   | AGENDAR                           |         |
|                | AGENDADO                                                                   | 0080                    | 06/02/2011<br>21:30:39 | QWE3456                   |                    |                  | AGENDAMENTO   | VER                               |         |
|                | feito o agendamento da<br>descaroa                                         |                         |                        |                           |                    |                  |               |                                   |         |
|                | FILA<br>Indica CT dentro do<br>estacionamento esperando<br>para descarga   |                         |                        |                           |                    |                  |               |                                   |         |
|                | CHAMADO DA PORTARIA<br>Indica que o motorista foi<br>chamado para descarga |                         |                        |                           |                    |                  |               |                                   |         |
|                | EM DESCARGA<br>Indica que o CT esta<br>descarregando                       |                         |                        |                           |                    |                  |               |                                   |         |
|                | ATRA SADO<br>Indica que o CT esta<br>atrasado                              |                         |                        |                           |                    |                  |               |                                   |         |
|                | BLOQUEADO<br>Indica CT bloqueado para<br>descarga                          |                         |                        |                           |                    |                  |               |                                   |         |
|                | CONCLUIDO<br>Indica que o CT concluiu a<br>descarga                        |                         |                        |                           |                    |                  |               |                                   |         |
|                |                                                                            | Сору                    | right © rsnelecom co   | m.br. Todos os direi      | los reservados / / | All rights reser | ved.          | est.                              |         |
|                |                                                                            |                         |                        |                           |                    |                  |               | <b>N</b> 7-22                     | @ 1000/ |
| A Iniciar      |                                                                            | - C3                    |                        | M Manual Com              | slato da           | 100              | 12 - Dalet    | andriet                           | 04 100% |
| Inicial        | C AGENCEAM/KOKTELE                                                         | - Contraction           |                        | and rear comp             |                    | - inogen         |               |                                   | 0 21.11 |

- Na consulta os agendamentos em <u>branco</u> são agendamentos de transporte não dedicados e os agendamentos em <u>amarelo</u> são agendamentos de transporte dedicados, lembrando que os agendamentos em <u>amarelo</u> a marcação de data e hora não são de responsabilidade da transportadora e sim de pessoas indicadas para fazerem o agendamento.
- Para encerrar clicar em "SAIR".